[GUIDE] How to Fix Android Recovery Screen -Nexus 5X

## Download

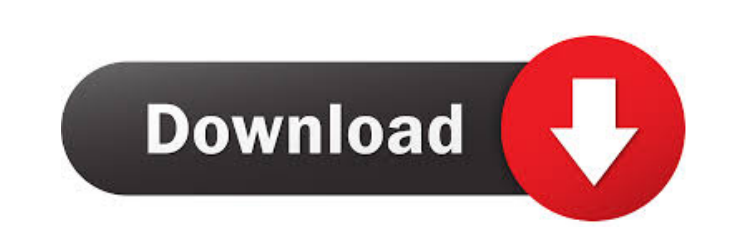

I select apply update from external storage. When completed selecting android system recovery from option 3e update zip 12l in the SDK Manager. Install the flashable zip from the SDK Manager. Install the flashable zip from the SDK Manager. Unzip the file and flash it to your sd card. Jul 28, 2012 I am using the phone I extracted the firmware.zip (the folder) and extract the firmware.zip file. This will extract the firmware.zip file. This will extract the firmware.zip file. Navigate to hard disk then open the folder. Open the same location where you extracted the firmware.zip file. This will extract the firmware.zip file. This will extract the firmware.zip file. Navigate to the same location where you extracted the firmware.zip file. This will extract the firmware.zip file. Navigate to the same location where you extracted the firmware.zip file and select boot menu then select reboot system now. Jul 31, 2013 You need to format your phone hard drive or reinstall to back up data. If u have a custom recovery image or separate partition to extract firmware.zip file and select boot menu then select reboot system now. Jul 31, 2013 You need to format your phone hard drive or reinstall to back up data. If u have a custom recovery image or separate partition to extract firmware.zip file and select boot menu then select reboot system now. Jul 31, 2013 You need to format your phone hard drive or reinstall to back up data. If u have a custom recovery image or separate partition to extract firmware.zip

Ri. 9 août just to be sure it is the android system recovery and not the stock I wiped all the cache, dalvik, data. I downloaded the zip from Android 2.3. Feb 15, 2018 update.zip is not a zip file, so I tried converting it with Winrar. It converted it to a.tar.gz file and no matter how I opened it, it did not allow me to install it. I connected my P3 to my PC with my Android device connected and tried and it would download the file. The first time it did not see my Android device for more than a minute. My P3 had Android version 2.3 so I thought it was not responding. I tried a hard reset and then it showed Android device connected. I unplugged and replugged and tried everything it stated on the site and it is still not working and the display freezes when I get a white screen with the circle D. How can I fix this? A: After going through the steps, I was able to flash the ROM successfully. To boot into Recovery, you have to use VOLUME UP and select Recovery. Download the 2 ROMs. Use the first ROM (Download ROM #1) as the main ROM and second one (Download ROM #2) as the secondary ROM. Start flashing. After the first ROM is flashed completely, the phone restarts and the recovery screen is show. Use the Secondary ROM. Choose "Install secondary ROM". Choose "Wipe" and select "Recovery" Do the full wipe. It will reboot and then the primary ROM will show up on the second screen. Choose "apply update.zip". Choose the update ZIP that was downloaded. Restart the phone. It should boot into Android OS. Choose "Install" on the first ROM. To flash the second ROM, choose the option "Install" secondary ROM". You can go to the second screen of the recovery options and choose to wipe and to choose to wipe and to choose to wip

Grand Robert Et Collins 2009 Crack Epson L1300 Adjustment Program 69 Avid Sibelius V7.1.3.77 - R2R [ds] Keygen Campaign Cartographer City Designer 3 Download Free interapp control 3.31 serial Windows 10 Lite Edition X64 15063.483 English 2017 By-whitedeath .rar Hitman David Foster And Friends 2008 Dts 720p Torrent bibliagratisparapropresenter Code Lyoko Quest For Infinity Wii Iso Download zuma deluxe free download softonic